There are 2 key approaches to looking up a Budget Transfer (BT). The method depends on whether or not you know the BT number. The first method shows how you can find the BT when you're not sure of the number, but you know one of the Fund Centers involved.

## 1. Looking for an unknown BT posted against a Fund Center

SAP Transaction Code: **ZFB1** (Budget Report):

| < SAP               |                                                                                                    |
|---------------------|----------------------------------------------------------------------------------------------------|
| ✓ 🖫 🕒 🗇 Data Source | Cancel More $\checkmark$                                                                                                    |
| Selection values    |                                                                                                    |
| Fiscal Year         | 2023                                                                                                    |
| Selection groups    | i                                                                                                    |
| Fund                |                                                                                                    |
| Or value(s)         | to                                                                                                    |
| Funds Center        |                                                                                                    |
| Or value(s)         | 211040025 to                                                                                                    |
| Commitment Item     | CI_000_0000                                                                                                    |
| Or value(s)         | to d                                                                                                    |
| Functional Area     |                                                                                                    |
| Or value(s)         | to difference in the second second se |
| Funded Program      |                                                                                                    |
| Or value(s)         | to di                                                                                                    |

In the resulting report <double-click> the number you want to research:

| < SAP                                                 | Budget Report                                                                                                    |
|-------------------------------------------------------|----------------------------------------------------------------------------------------------------|
| ✓ % B 4 II × ®                                        | R 毘 프 Q Column ၊< < > > 최 환 龍 龍 Cancel 作 ① [] [] More >                                                                                                    |
| Variation: Characteristics                            | Budget Report Date: 07/05/2023 Time: 09:09:08 Page: 1/ 1<br>Northern Kentucky University<br>Fiscal Year 2023                                                                                                    |
| Grant     Grant     Grant     Variation: Funds Center | Fund/Group       *       (*       )         Funds Center/Group       Deferred Maintenance Project Funding       (211040025       )         Funded Program/Group       *       (*       )         Grant /Group       *       (*       )         Functional Area/Group *       (*       ) |
| * Funds Center                                        | Commitment Item Original Budgt Revised Orig. Returns Supplements Trfs - Sender Trfs-Receiver                                                                                                    |
|                                                       | 831100         Nonmn         Trf To Plant         1,000,000.00         261,664.76         1,260,981.01-                                                                                                    |
|                                                       | ** Commitment Item         1,000,000.00         261,664.76         1,260,981.01-                                                                                                    |

## Looking Up a Budget Transfer

To see the detail of the desired BT <double-click> on the record/row:

| ( | <                      | SAP                  |       |        |        |        |          |       |                     |           |      |       |            |                     |           |    | Sel     | ectio  | n   |
|---|------------------------|----------------------|-------|--------|--------|--------|----------|-------|---------------------|-----------|------|-------|------------|---------------------|-----------|----|---------|--------|-----|
| , | /                      | ସ୍                   | 畷     |        | 80 A   | Ŧ      | Σ Σ      | ۶∕۲   | 汪                   | Έ         | ľ×   | Ţ     | <u>ج</u> ا | 점 ^ <sub>®</sub> Al | 3C 🎬      | 暍  | Choose  | 暍 Sa   | ave |
|   | FM aı<br>Curre<br>Budg | rea<br>ency<br>et Ca | tegor | У      |        |        |          |       | NK0:<br>USD<br>Payn | L<br>nent |      |       |            |                     |           |    |         |        |     |
|   | Doc                    | Year                 | Entr  | y Docu | Line   | Doc. T | ype Year | Budge | t Type              | 9         |      | Fund  |            | Funds Ctr           | Cmmt Iter | nΣ | Amo     | unt LC | С   |
| C |                        | 2023                 | 4100  | 087    | 000002 | NK02   | 2023     | NKU N | ormal               | Budget    | Туре | 01110 | 00100      | 21104002            | 5 831100  |    | 1,000,0 | -00.00 | M   |
| ſ |                        |                      | 410   | 587    | 000001 | NK01   | 2023     | NKU N | ormal               | Budget    | Туре | 01110 | 00100      | 21104002            | 5 831100  |    | 59,0    | -00.00 | B   |
|   |                        |                      | 4120  | 015    | 000001 | NK01   | 2023     | NKU N | ormal               | Budget    | Туре | 01110 | 00100      | 21104002            | 5 831100  |    | 33,8    | 33.00- | B   |
|   |                        |                      | 4124  | 409    | 000001 | NK01   | 2023     | NKU N | ormal               | Budget    | Туре | 01110 | 00100      | 21104002            | 5 831100  |    | 168,1   | 48.01- | В   |
|   |                        |                      |       |        |        |        |          |       |                     |           |      |       |            |                     |           |    | 1,260,9 | 81.01- | 200 |

The BT detail will display, and you will have access to attachments, workflow, etc.:

| 🚍 ERP (2) 300 Entry Document 🕒 📎                                                                      |                                                                                                    | 0 0 0 -                                        | pe.                         | _ 🗆 ×                                                         |
|----------------------------------------------------------------------------------------------------|----------------------------------------------------------------------------------------------------|------------------------------------------------|-----------------------------|---------------------------------------------------------------|
| Enter transaction code or command                                                                     |                                                                                                    |                                                | Q                           |                                                               |
| < SAP Entry Doc                                                                                       | ument 410087 / 2023 fo                                                                                   | or FM Area NK01 (                              | USD)                        |                                                               |
| ✓ Cancel More ∨                                                                                       |                                                                                                    |                                                | ā 🖬 🎜 🔊                     | Exit<br>Create Attachment                                     |
| Header Additional Data                                                                                |                                                                                                    |                                                |                             | <u>A</u> ttachment list                                       |
| Document 410087<br>Process Transfer                                                                   | Status Posted<br>Total Sender 3,510,000.                                                                 | 00 USD                                         | ocument Year 2023           | <u>W</u> orkflow overview<br><u>H</u> elp for object services |
| BCS Value Type Budget Budget Category Payment Document Type NK02                                      | Total Receiver         3,510,000.           Version         0           Document Date         07/14/2022 | Fis                                            | scal Year [2023]            |                                                               |
| Year Periods                                                                                          |                                                                                                    |                                                |                             |                                                               |
|                                                                                                    | R.F. H.                                                                                                  |                                                |                             |                                                               |
| -/- Line Funds Ctr Funds Center Nan                                                                   | Cmmt Item Commitment Item                                                                                | Name Amount (USD) Tex                          | t                           |                                                               |
| - 000001 211040020 Deterred Maint                                                                     | ig 831100 Nonmn Trf To Pla                                                                               | ant 1,000,000.00 TO:                           | : 295045000/831100 AP Match |                                                               |
| <ul> <li>- 000003 295010011 Dbt Svc-Pens Bnd</li> <li>+ 000004 295045000 Asset Presrve Mat</li> </ul> | 21         801110         Mand Trsfr To Re           ch         831100         Nonmn Trf To Pla          | etire 2,310,000.00 TO:<br>ant 3,510,000.00 FR: | 295045000/831100 AP Match   | 0011                                                          |

## 2. Looking Up a Known BT

In addition to the BT number, you need to know the FY it was posted. Using the first 2-digits of the BT number the chart below provides the FY you will need. If you have a document # before 310000 then follow the pattern to determine the FY:

| FY   | Document<br>Prefix |
|------|--------------------|
| 2024 | 42xxxx             |
| 2023 | 41xxxx             |
| 2022 | 40xxxx             |
| 2021 | 39xxxx             |
| 2020 | 38xxxx             |
| 2019 | 37xxxx             |
| 2018 | 36xxxx             |
| 2017 | 35xxxx             |
| 2016 | 34xxxx             |
| 2015 | 33xxxx             |
| 2014 | 32xxxx             |
| 2013 | 31xxxx             |

SAP Transaction Code: FMEDD (Display)

| < <mark>5</mark>   |                     |       |        |                   |
|--------------------|---------------------|-------|--------|-------------------|
| ۳<br>م             | 9 6                 | i     | Cancel | More $\checkmark$ |
| FM Area            | 1                   |       |        | NK01              |
| Docume<br>Entry Do | nt Year<br>cument N | Numbe | r      | 410087            |
| Layout fo          | /ZDEFAULT           |       |        |                   |
| Layout fo          | or Period           | Tab   |        | Ŀ                 |

| ERP (2) 300 Entry Doci             | ument 🕒 »                |               | ۹                     | 0            |               |               | _ 🗆 ×            |                 |
|------------------------------------|--------------------------|---------------|-----------------------|--------------|---------------|---------------|------------------|-----------------|
| Enter trans                        | saction code or command  |               |                       |              |               |               | ₽ □∎ ≡           |                 |
| < SAP                              | Entry Docur              | nent 4100     | 087 / 2023 for FN     | И Area NKC   | )1 (USD)      |               |                  |                 |
| ✓ Cancel Mo                        | re $\checkmark$          |               |                       |              | đ             | 5             | Exit             |                 |
|                                    |                          |               |                       |              |               |               | <u>C</u> reate A | Attachment      |
| Header Addition                    | onal Data                |               |                       |              |               |               | Attachm          | ent list        |
| Document                           | 410087                   | itatus        | Posted                |              | Document Yea  | r 2023        | Workflow         | v overview      |
| Process                            | Transfer                 | otal Sender   | 3,510,000.00          | USD          |               |               | <u>H</u> elp for | object services |
| BCS Value Type                     | Budget                   | otal Receiver | 3,510,000.00          | USD          |               |               |                  |                 |
| Budget Category                    | Payment                  | ersion        | Θ                     |              | Fiscal Year   | 2023          | - 11             |                 |
| Document Type                      | NK02                     | ocument Date  | 07/14/2022            |              |               |               | - 11             |                 |
| Year Periods                       | €♥₽Σ₽⁵₂ጬ₿                |               |                       |              |               |               |                  |                 |
| -/- Line Funds                     | Ctr Funds Center Name    | Cmmt Item     | Commitment Item Name  | Amount (USD) | Text          |               |                  |                 |
| - 000001 211040                    | 0020 Deferred Maint      | 551250        | Maint-Bldg&Grds-Genl  | 200,000.00   | TO: 295045000 | 0/831100 AP I | Match            |                 |
| - 000002 211040                    | 0025 DM Project Funding  | 831100        | Nonmn Trf To Plant    | 1,000,000.00 | TO: 295045000 | 0/831100 AP I | Match            |                 |
| - 000003 295010<br>+ 000004 295045 | 5000 Asset Presive Match | 831100        | Nonmo Trf To Plant    | 2,310,000.00 | FR: 211040020 | 0/831100 AP 1 | vatch            |                 |
| . 000004 230040                    | Noot From Watch          | 001100        | in an in the rounding | 0,010,000.00 | 11. 211040020 |               |                  |                 |